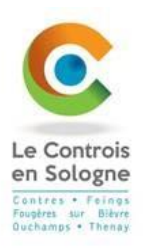

# PORTAIL FAMILLE

# Tutoriel création de compte

Etape 1 : Inscrivez-vous

| CONNECTEZ-VOUS<br>Nom d'utilisateur *<br>Mot de passe *                                                   |
|----------------------------------------------------------------------------------------------------|
| DOCUMENTS<br>TÉLÉCHARGEABLES<br>Retrouvez dans cette<br>rubrique les documents<br>mis à votre disposition |

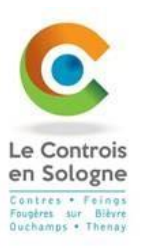

### Étape 2 : Compléter tous les champs.

Attention le champ « Nom d'utilisateur » et le champ « Mot de passe » sont vos futurs identifiants pour l'accès à votre compte.

| Etape 1/4                                                                                                    | Etape 2/4                                   | Etape 3/4                       | Etape 4/4                      |
|----------------------------------------------------------------------------------------------------|---------------------------------------------|---------------------------------|--------------------------------|
| Mes informations                                                                                                    | Mes références dossier                      | Conditions d'utilisation        | Récepitulatif                  |
|                                                                                                    |                                             |                                 |                                |
|                                                                                                    |                                             |                                 |                                |
| Veuillez préparer les élements suiv                                                                                                    | gues minutes de creer votre compt<br>ents : | e interneute atin de vous conne | cter a votre espace personnel. |
| Votre numéro de dossier                                                                                                    |                                             |                                 |                                |
| Le nom de votre dossier                                                                                                    |                                             |                                 |                                |
|                                                                                                    |                                             |                                 |                                |
| S INFORMATIONS PERS                                                                                                    | ONNELLES                                    |                                 |                                |
| hamps obligatoires sont précédés d'                                                                                                    | un estériague (*).                          |                                 |                                |
|                                                                                                    |                                             |                                 |                                |
|                                                                                                    |                                             |                                 |                                |
|                                                                                                    |                                             |                                 |                                |
| om:                                                                                                    |                                             |                                 |                                |
|                                                                                                    |                                             |                                 |                                |
|                                                                                                    |                                             |                                 |                                |
| sse e-mail*:                                                                                                    |                                             |                                 |                                |
|                                                                                                    |                                             |                                 |                                |
|                                                                                                    |                                             |                                 |                                |
| firmation d'adresse e-mail* :                                                                                                    |                                             |                                 |                                |
|                                                                                                    |                                             |                                 |                                |
| di di la contra di contra di contra |                                             |                                 |                                |
| n d'utilisateur" :                                                                                                    |                                             |                                 |                                |
|                                                                                                    |                                             |                                 |                                |
| de passe* :                                                                                                    |                                             |                                 |                                |
|                                                                                                    |                                             |                                 |                                |
| rectère(s) eu minimum contenent 1 mej                                                                                                    | uscule(s) et 1 caractère(s) non alpha       | numārigua(s)                    |                                |
| Remailer du mat de manad -                                                                                                    |                                             |                                 |                                |
| inmation du mot de passe".                                                                                                    |                                             |                                 |                                |
|                                                                                                    |                                             |                                 |                                |
| Activer Terrogramie mobile                                                                                                    |                                             |                                 |                                |
|                                                                                                    |                                             |                                 |                                |
|                                                                                                    |                                             |                                 |                                |
|                                                                                                    | ANNULER                                     | ENREGISTRER                     |                                |
|                                                                                                    |                                             |                                 |                                |
|                                                                                                    |                                             |                                 |                                |
|                                                                                                    |                                             |                                 |                                |
|                                                                                                    |                                             |                                 |                                |
|                                                                                                    |                                             |                                 |                                |

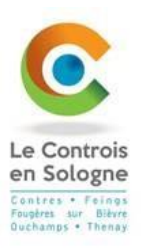

**Étape 3** : Saisissez les informations des zones « Numéro de dossier » et « Nom » à partir des données présentes sur le courrier transmis par la mairie.

|                 | Etape 1/4 💙                 | Etape 2/4                    | Etape 3/4                          | Etape 4/4     |  |
|-----------------|-----------------------------|------------------------------|------------------------------------|---------------|--|
|                 | Mes informations            | Mes références dossier       | Conditions d'utilisation           | Récapitulatif |  |
|                 |                             |                              |                                    |               |  |
|                 |                             |                              |                                    |               |  |
| i Veuillez s    | aisir les informations four | nies par votre collectivité. |                                    |               |  |
|                 |                             |                              |                                    |               |  |
| IES INFOR       | RMATIONS ENFAI              | NCE                          |                                    |               |  |
| es champs obli  | gatoires sont précédés d'u  | ın astérisque (*).           |                                    |               |  |
|                 |                             |                              |                                    |               |  |
| uméro de doss   | ier :                       |                              |                                    |               |  |
|                 |                             |                              |                                    |               |  |
|                 |                             |                              |                                    |               |  |
| om :            |                             |                              |                                    |               |  |
|                 |                             |                              |                                    |               |  |
|                 |                             |                              |                                    |               |  |
| dresse e-mail : |                             |                              |                                    |               |  |
| regnaultb@gm    | ail.com                     |                              |                                    |               |  |
|                 |                             |                              |                                    |               |  |
| 📃 Je n'ai pas   | ces informations, continu   | er sans                      |                                    |               |  |
|                 |                             |                              |                                    |               |  |
|                 |                             |                              |                                    |               |  |
|                 |                             | ANNULER                      | <ul> <li>EININEOIOTINEN</li> </ul> |               |  |

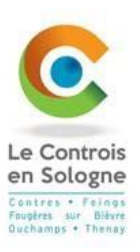

# Etape 4 : Cochez et validez les conditions générales d'utilisation.

|                                                                   | Etape 1/4 🐦                                                                                                    | Etape 2/4 🐦                                                                                                    | Etape 3/4                                                                                                    | Etape 4/4                                                                                                    |
|-------------------------------------------------------------------|----------------------------------------------------------------------------------------------------|----------------------------------------------------------------------------------------------------|----------------------------------------------------------------------------------------------------|----------------------------------------------------------------------------------------------------|
|                                                                   | Mes informations                                                                                                    | Mes références dossier                                                                                                    | Conditions d'utilisation                                                                                                    | Récapitulatif                                                                                                    |
|                                                                   |                                                                                                    |                                                                                                    |                                                                                                    |                                                                                                    |
|                                                                   |                                                                                                    |                                                                                                    |                                                                                                    |                                                                                                    |
| Vous de                                                           | evez accepter les conditions                                                                                                    | générales d'utilisation du site pour                                                                                                    | r continuer votre inscription.                                                                                                    |                                                                                                    |
|                                                                   |                                                                                                    |                                                                                                    |                                                                                                    |                                                                                                    |
| NDITIC                                                            | ONS GENERALES E                                                                                                    | D'UTILISATION                                                                                                    |                                                                                                    |                                                                                                    |
| lez lire et                                                       | accepter les conditions gén                                                                                                    | érales d'utilisation ci-dessous :                                                                                                    |                                                                                                    |                                                                                                    |
|                                                                   |                                                                                                    |                                                                                                    |                                                                                                    |                                                                                                    |
|                                                                   | ~                                                                                                    | 2                                                                                                    |                                                                                                    | i                                                                                                    |
| CON                                                               | IDITIONS GEN                                                                                                    | IERALES D'UTILIS                                                                                                    | CATION                                                                                                    |                                                                                                    |
|                                                                   |                                                                                                    |                                                                                                    |                                                                                                    |                                                                                                    |
| Le Portail                                                        | famille (ci-après "portail-ville                                                                                                    | e-mainvilliers.ciril.net") vous est prop                                                                                                    | oosé sous certaines conditions, q                                                                                                    | ue vous vous engagez à respecter. Ces                                                                                                    |
| condition                                                         | s d'utilisation sont définies da                                                                                                    | ans le présent document. L'utilisation                                                                                                    | n / consultation du Site est limité                                                                                                    | e à des fins personnelles et non - commerciales.                                                                                                    |
|                                                                   | on generale, vous vous interd                                                                                                    | isez d'utiliser tout ou partie du Site a                                                                                                    | des fins illicites ou contraires au                                                                                                    | ix presentes conditions d'utilisation.                                                                                                    |
| D'une faço                                                        |                                                                                                    |                                                                                                    |                                                                                                    |                                                                                                    |
| D'une faço                                                        |                                                                                                    |                                                                                                    |                                                                                                    |                                                                                                    |
| D'une faço                                                        |                                                                                                    |                                                                                                    |                                                                                                    |                                                                                                    |
| D'une faço                                                        | - 1. 0% /0 - % /                                                                                                    |                                                                                                    |                                                                                                    |                                                                                                    |
| D'une faço<br>Protection                                          | n du Site (Droits d'auteurs et d                                                                                                    | droits voisins, droit des marques) To                                                                                                    | ute représentation ou reproductio                                                                                                    | on intégrale ou partielle des éléments du Site                                                                                                    |
| D'une faço<br>Protection<br>faite sans<br>reproduire              | <b>n du Site (Droits d'auteurs et</b><br>s le consentement des auteurs<br>e renrésenter conjer modifie                                      | <b>droits voisins, droit des marques)</b> To<br>s ou des ayants droit ou ayants caus<br>r distribuer transmettre diffuser ou                                             | ute représentation ou reproductit<br>e est illicite et constitue une cont<br>blier concéder sous licence tran                                        | on intégrale ou partielle des éléments du Site<br>refaçon. En conséquence, vous ne pouvez pas<br>sférer ou vendre toute information/donnée                                                     |
| D'une faça<br>Protection<br>faite sans<br>reproduire<br>obtenue à | <b>n du Site (Droits d'auteurs et</b><br>s le consentement des auteur<br>e, représenter, copier, modifie<br>partir du Site, ni créer des oe | <b>droits voisins, droit des marques</b> ) To<br>s ou des ayants droit ou ayants caus<br>r, distribuer, transmettre, diffuser, pu<br>uvres dérivées des éléments précité | ute représentation ou reproductio<br>e est illicite et constitue une cont<br>blier, concéder sous licence, tran<br>s cans en avoir obtenu l'accord p | on intégrale ou partielle des éléments du Site<br>refaçon. En conséquence, vous ne pouvez pas<br>sférer ou vendre toute information/donnée<br>réalable écrit de la Ville de Mainvilliers, sauf |

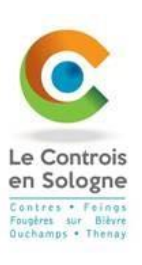

# Dernière étape : contrôlez vos

# données et validez votre inscription

|                                    | Etape 1/4 ✔<br>Mes informations | Etape 2/4 ✔<br>Mes références dossier | Etape 3/4 💙<br>Conditions d'utilisation | Etape 4/4 💙<br>Récepituletif                 |
|------------------------------------|---------------------------------|---------------------------------------|-----------------------------------------|----------------------------------------------|
| Pour term                          | niner votre inscription vous    | devez confirmer, en cliquent sur i    | e bouton situé en bas de la pag         | e, l'exactitude des informations ci-dessous. |
| n ces d'erreur, uti                | lisez le bouton "Annuler" (v    | ous devrez ensulte recommencer        | votre inscription).                     |                                              |
| RÉCAPITU                           | LATIF DE MON IN                 | SCRIPTION                             |                                         |                                              |
| MES INFO                           | RMATIONS                        |                                       |                                         |                                              |
| Nom :<br>Dupond                    |                                 |                                       |                                         |                                              |
| Prénom :<br>Emeline                |                                 |                                       |                                         |                                              |
| Adresse e-mail :<br>regnaultb⊚gmai | II.com                          |                                       |                                         |                                              |
| nom d'utilisateu<br>DUPOND         | r:                              |                                       |                                         |                                              |
| MES SOUS                           | CRIPTIONS                       |                                       |                                         |                                              |
| SERVICE                            | ENFANCE                         |                                       |                                         |                                              |
| Numéro dossier<br>2966             | -                               |                                       |                                         |                                              |
| Nom dossier :<br>DUPOND            |                                 |                                       |                                         |                                              |
| Email :<br>regnauitb@gmai          | ILcom                           |                                       |                                         |                                              |
| CONDITIO                           | NS GÉNÉRALES D                  | UTILISATION                           |                                         |                                              |
| Vous certifiez av                  | oir lu et accepté les condit    | ions générales d'utilisation.         |                                         |                                              |
|                                    |                                 | ANNULER                               | VALIDER MON INSCRIP                     | PTION                                        |
|                                    |                                 |                                       |                                         |                                              |
|                                    |                                 |                                       |                                         |                                              |
|                                    |                                 |                                       |                                         |                                              |
|                                    |                                 | Accuell Mentions légales              | Conditions condraies d'utilit           | sation                                       |

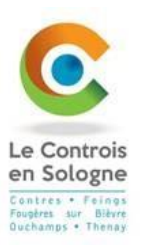

# BIENVENUE SUR LE PORTAIL Votre espace personnel a été créé. Pour utiliser l'intégralité des services du portail, vous devez activer votre compte en cliquant sur le lien présent dans l'e-mail que nous vous avons envoyé. Attention, le lien ne sera valide que pendant 24 heures. <u>Betour à la page d'accueil</u>

Rendez-vous sur votre messagerie afin d'activer l'ouverture de votre compte.

Cliquer sur le lien sur le message que vous avez reçu.

Bienvenue sur le portail famille DUPOND EMELINE

Le service auquel vous avez souscrit : Service enfance – Valide

Votre compte internaute a été créé par notre service et est disponible depuis ce lien : <u>Activer mon compte</u>

Attention vous avez 24h pour activer votre accès, au-delà il sera automatiquement supprimé.

Service Affaires Scolaires de Le Controis-en-Sologne

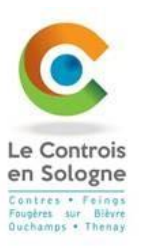

### Votre compte est maintenant créé, vous pouvez utiliser les différents services proposés.

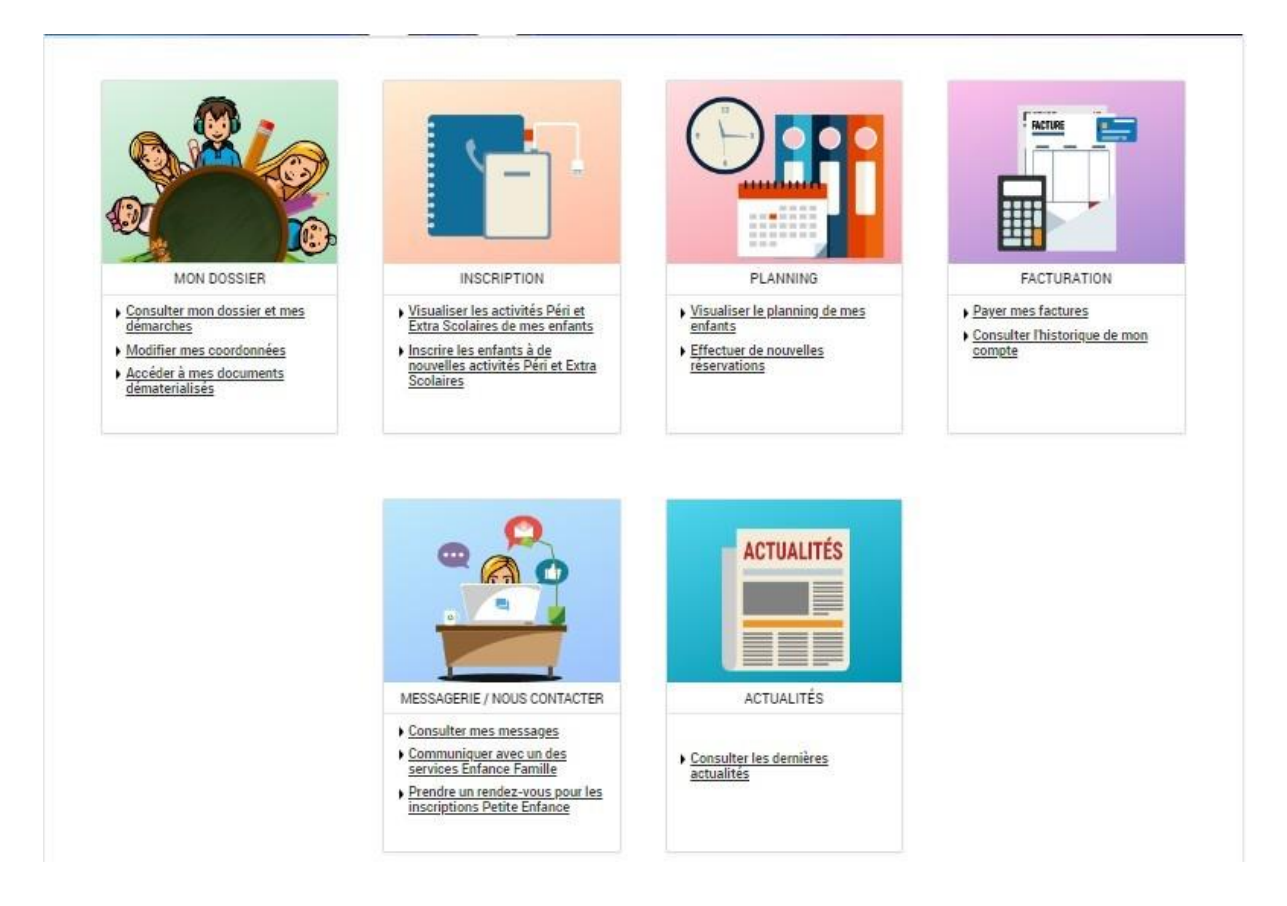